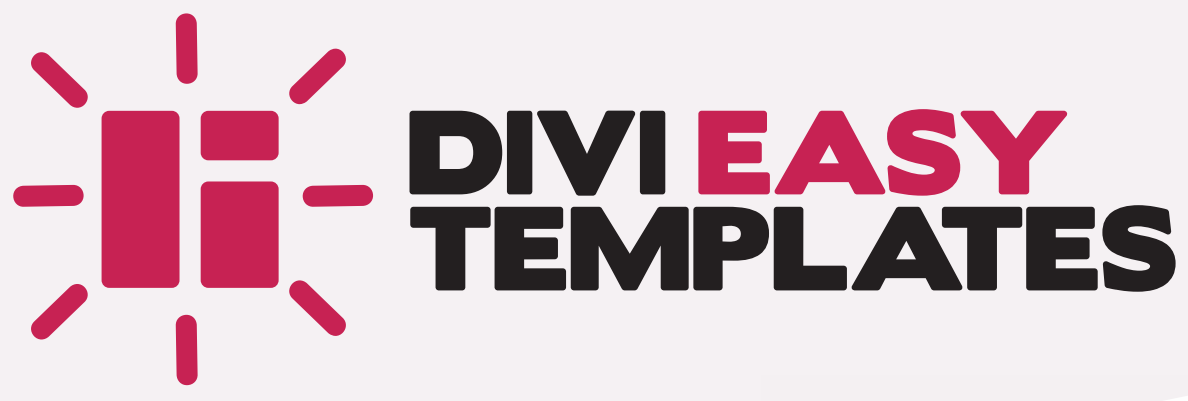

# GUIDE D'UTILISATION

VERSION 1 // MAI 2019

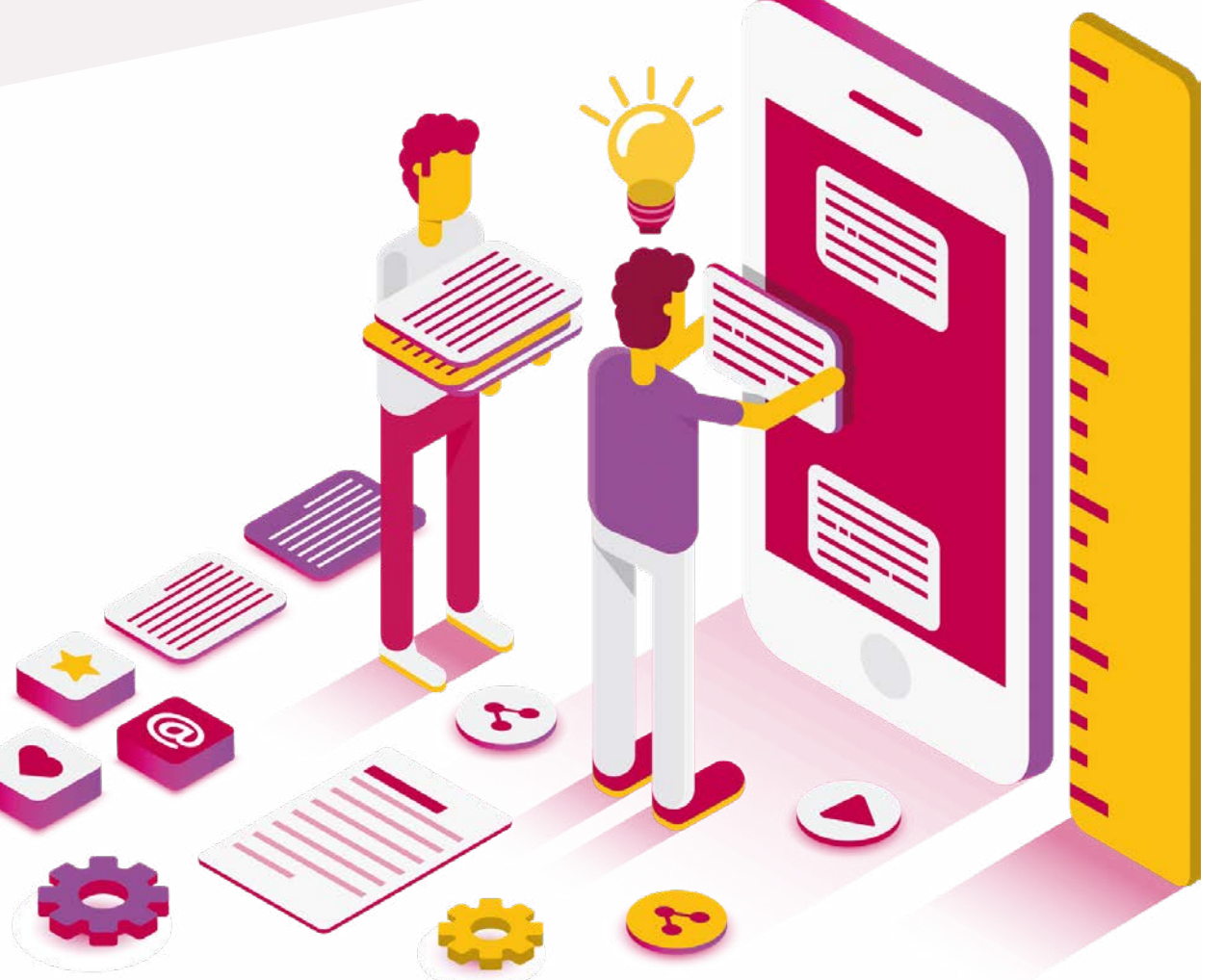

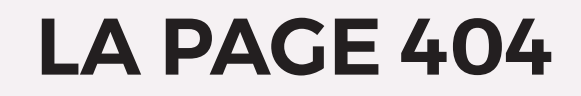

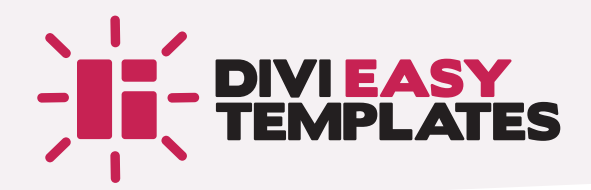

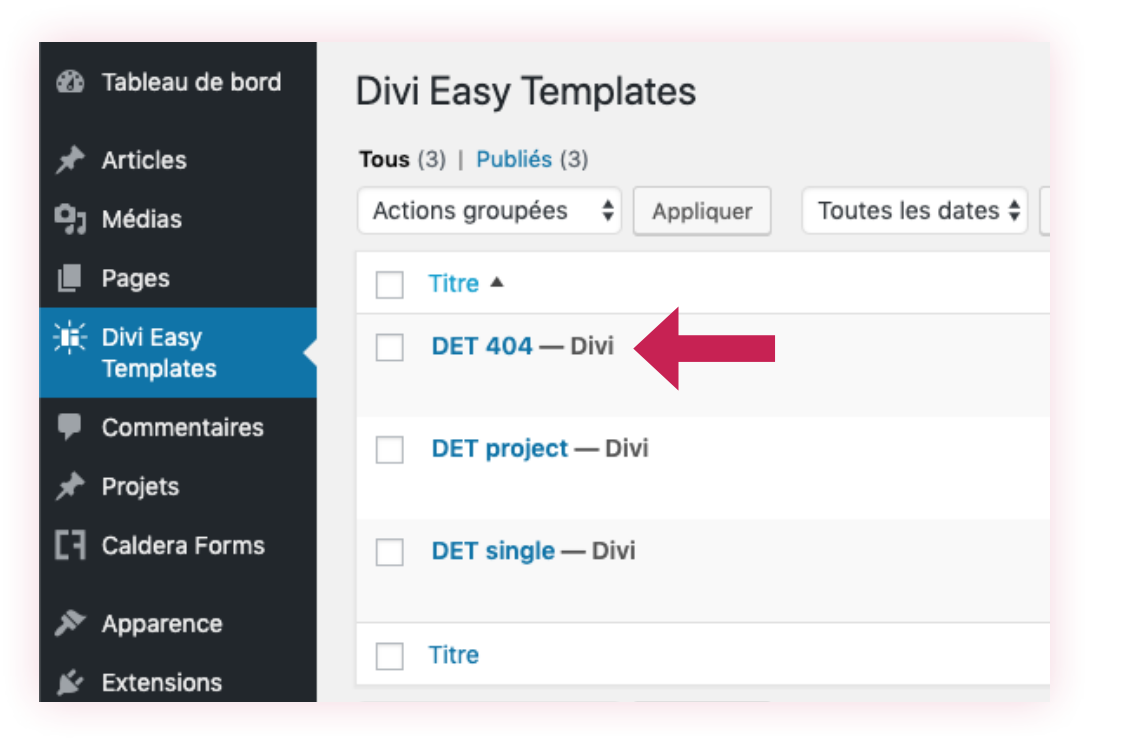

Il vous suffit de modifier le contenu de la page "DET 404" avec le *Divi Builder* (en front-end ou en back-end selon votre préférence).

Insérez les modules de votre choix pour créer la mise en page que vous désirez puis enregistrez.

Vous avez maintenant une page 404 sur-mesure pleinement opérationnelle !

(i) Notez qu'il s'agit ici de la "vraie" page 404 et non d'une redirection comme le font malheureusement beaucoup de plugins qui proposent la création de pages 404 (une pratique pénalisante pour le SEO d'un site).

### LA PAGE ARTICLE DE BLOG 1/3

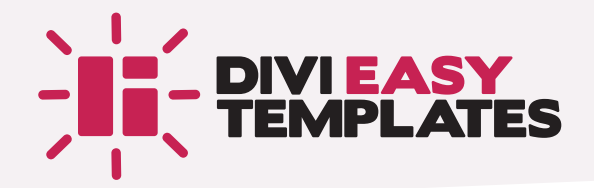

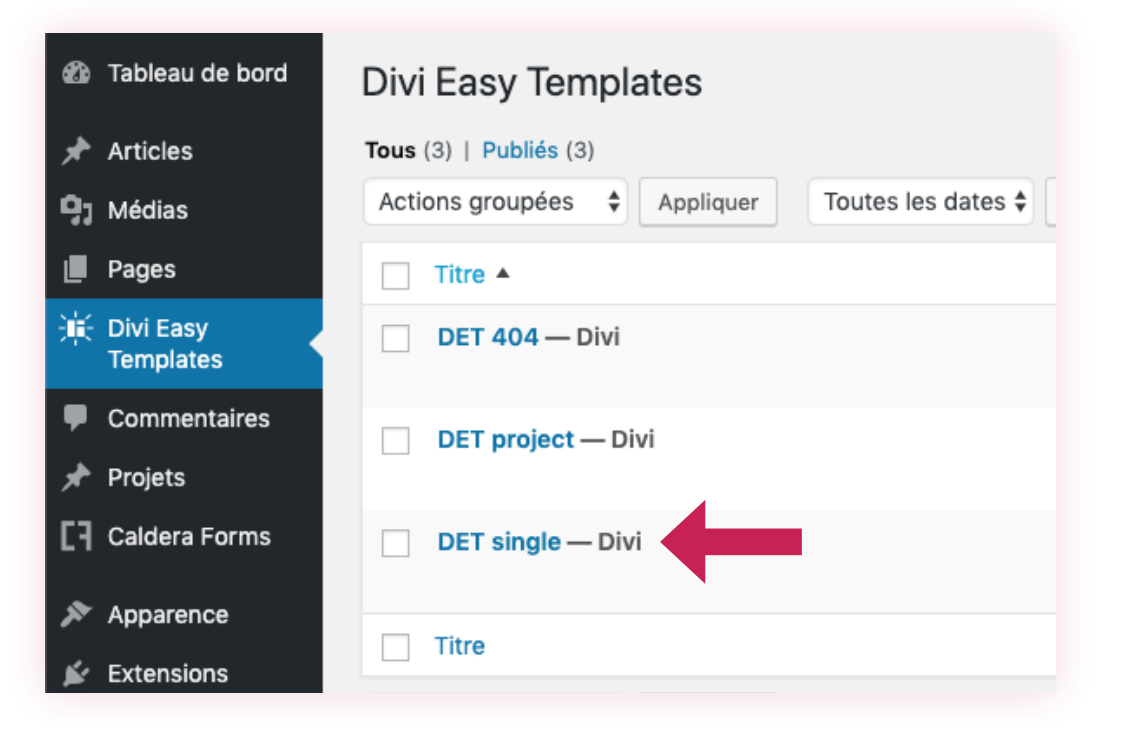

Modifiez le contenu de la page "DET single" avec le *Divi Builder* (en front-end ou en back-end selon votre préférence).

Insérez les modules de votre choix pour créer la mise en page que vous désirez.

## LA PAGE ARTICLE DE BLOG 2/3

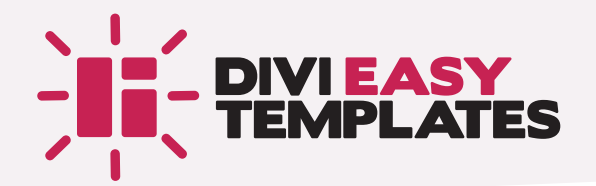

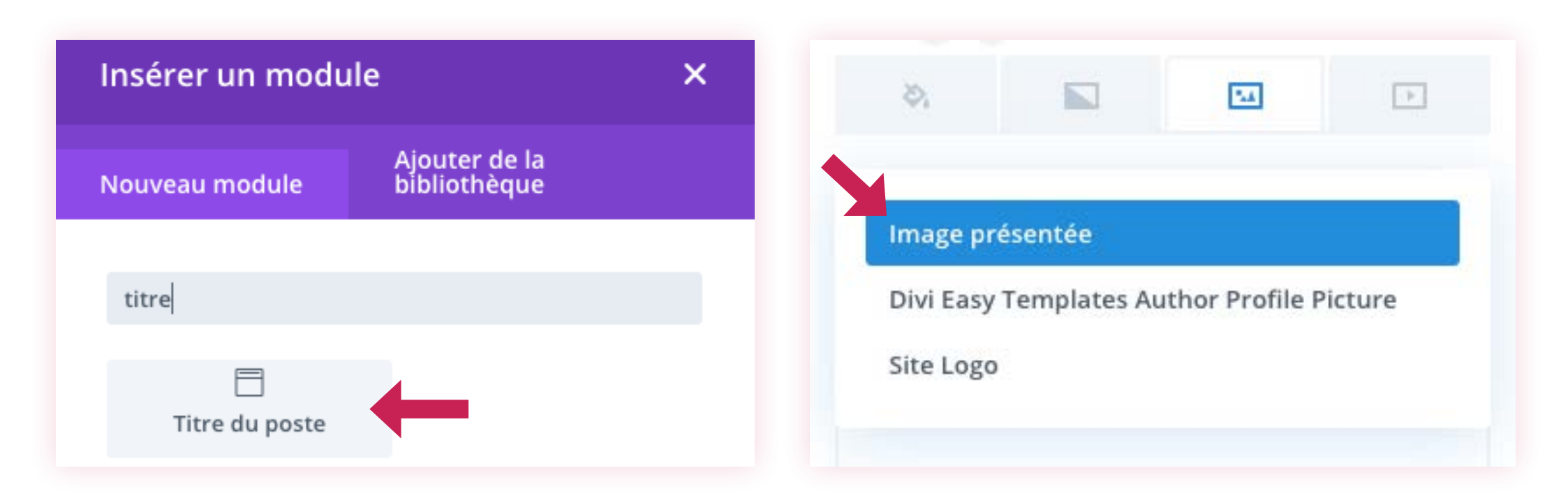

Utilisez le module "Titre du poste" pour afficher les diverses métadonnées de l'article.

Utilisez les options de contenu dynamique de Divi pour afficher l'image à la une de l'article, que ce soit comme image de fond ou dans un module "Image".

## LA PAGE ARTICLE DE BLOG 3/3

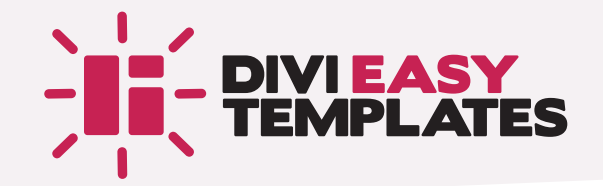

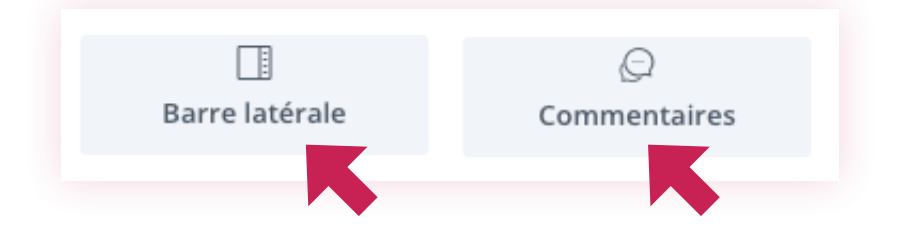

Il faut bien évidemment insérer un module "Texte" qui accueillera le contenu de vos articles.

▲ IMPORTANT Ajoutez le shortcode [DET-content] afin d'appeler le contenu de l'article.

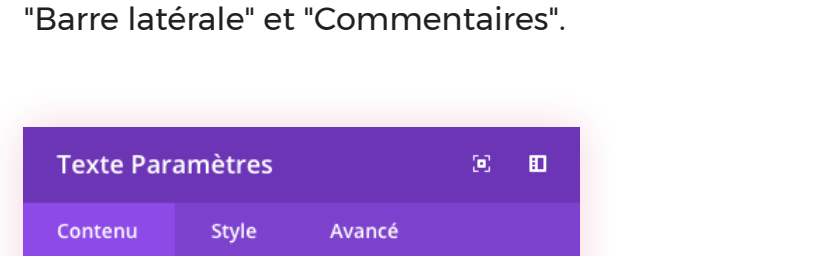

Selon vos besoins, vous pouvez ajouter des modules

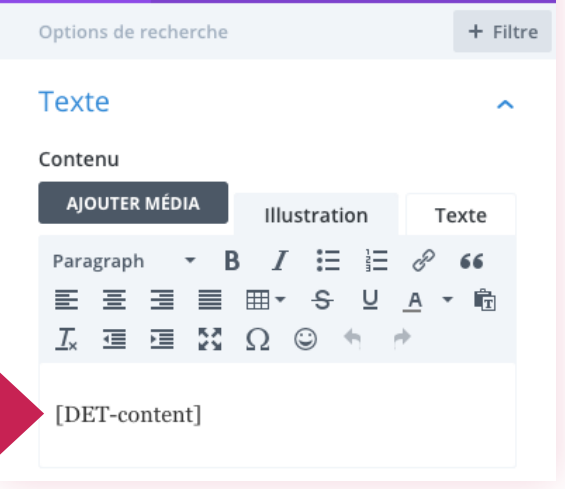

#### **ASTUCE**

Afin de mieux voir ce que vous faites pendant que vous travaillez sur votre mise en page, commencez par mettre en forme votre page avec une image pour remplacer l'image à la une et du faux texte dans le module "Texte". Ceci vous permettra de mieux styler vos différents éléments (niveaux de titres, etc.).

Quand vous serez satisfait de votre mise en page, vous pourrez utiliser le contenu dynamique et insérer le shortcode pour le texte.

## LA PAGE DE PROJET

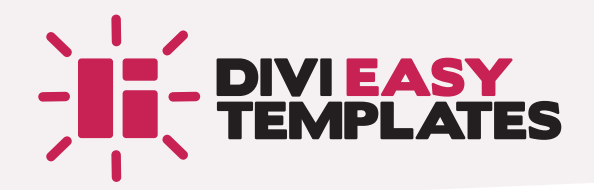

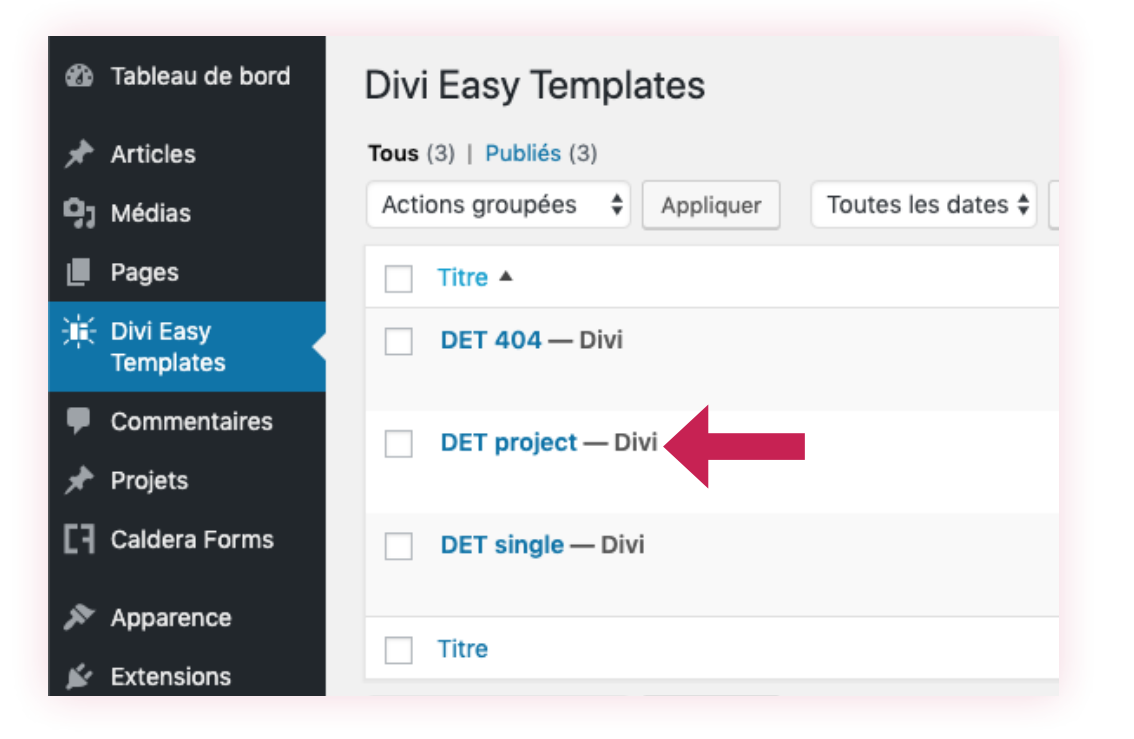

Modifiez le contenu de la page "DET project" avec le *Divi Builder* (en front-end ou en back-end selon votre préférence).

Insérez les modules de votre choix pour créer la mise en page que vous désirez.

La méthode est exactement la même que pour les articles de blog.

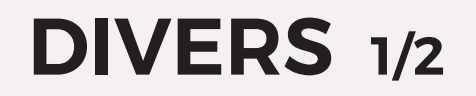

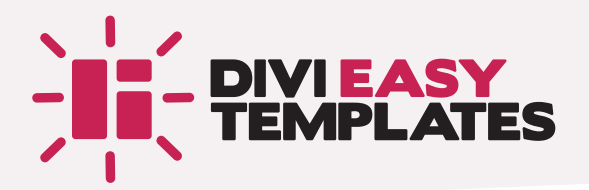

| Sections                                                                                  |                       |
|-------------------------------------------------------------------------------------------|-----------------------|
| 🗌 Révisions 🗹 Champs personnalisés 🗹 Discussion 🗹 Commentaires 🗌 Slug 🗌 Auteur ✔ Paramétr | rages de la page Divi |
| Arrangement                                                                               |                       |
| 1 colonne  • 2 colonnes                                                                   |                       |
| Réglages supplémentaires                                                                  |                       |
| ✓ Activer l'éditeur plein-écran et la fonctionnalité d'écriture sans distraction.         |                       |
|                                                                                           | Options de l'écran 🔺  |

| 2 | Discussion                                                                                                 |  |
|---|----------------------------------------------------------------------------------------------------|--|
|   | <ul> <li>Autoriser les commentaires.</li> <li>Autoriser les rétroliens et pings sur cette page.</li> </ul> |  |
|   | Commentaires<br>Ajouter un commentaire                                                                     |  |
|   | admin commentaire de test                                                                                  |  |
|   |                                                                                                    |  |

Sur les pages "DET single" et "DET project", si vous ajoutez un module "Commentaires" dans le *Divi Builder* et souhaitez avoir son aperçu, affichez votre page dans l'admin de WordPress et :

- 1/ activez les metaboxes "Discussion" et "Commentaires" via les "Options de l'écran"
- 2/Cochez "Autoriser les commentaires" dans la metabox "Discussion"
- 3/ Ajoutez un ou deux commentaires afin de pouvoir styler tous les éléments

(i) Vous l'aurez certainement remarqué aux captures d'écrans, Gutenberg est inactif sur les pages créées par Divi Easy Templates.

### DIVERS 2/2

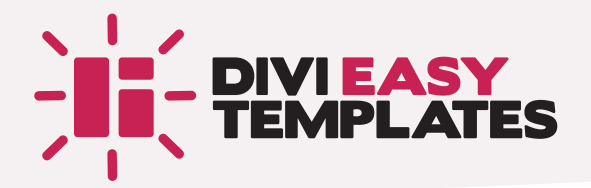

| Champs personnalisés |  |  |  |  |
|----------------------|--|--|--|--|
| Valeur               |  |  |  |  |
|                      |  |  |  |  |
|                      |  |  |  |  |
|                      |  |  |  |  |

| MODIFICATION RAPIDE |                              |                            |           |               |  |  |  |
|---------------------|------------------------------|----------------------------|-----------|---------------|--|--|--|
| Titre               | DET project                  | Autoriser les commentaires |           |               |  |  |  |
| Slug                | det-project                  | État                       | Brouillon | \$            |  |  |  |
| Date                | 13 05-Mai 🛊 2019 à 21 h 58 m | n                          |           |               |  |  |  |
| Mot de              | – OU – Privé                 |                            |           |               |  |  |  |
| passe               |                              |                            |           |               |  |  |  |
| Annuler             |                              |                            |           | Mettre à jour |  |  |  |

Pour ajouter des champs personnalisés sur vos templates d'articles de blog ou de projets :

#### 1/ sur votre page "DET single" ou "DET project" :

- a/créez un nouveau champ personnalisé via la metabox "Champs personnalisés"
- b/affichez le *Divi Builder* et sélectionnez votre champ personnalisé dans les options de contenu dynamique de Divi afin de le positionner là où vous le souhaitez

### 3/ sur vos articles ou vos projets :

- a/dans la metabox "Champs personnalisés", sélectionnez le nom de votre champ personnalisé
- b/ attribuez-lui une valeur

Vous n'utilisez pas une ou plusieurs pages de Divi Easy Templates?

Passez simplement le statut de la ou des pages concernées sur "Brouillon" pour les désactiver.

() Pas d'inquiétude, les modèles de pages créées par Divi Easy Templates ne seront pas indexées par les moteurs de recherche.

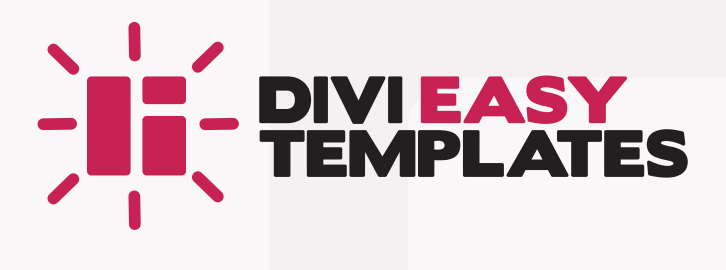

divi-community.fr/divi-easy-templates